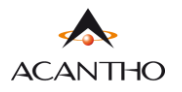

## MaX UC GUIDA INSTALLAZIONE

Il client MaX UC Desktop (Windows e Mac) è scaricabile dal seguente link: https://www.acantho.it/assistenza.

Dallo stesso link sono scaricabili anche i manuali d'uso (per desktop e per mobile), la guida all'installazione e la guida al CommPortal per la gestione del proprio numero telefonico e dei servizi.

La versione Mobile (IoS e Android) del client MaX UC è scaricabile direttamente da rispettivi store, Apple Store e Google Play.

## **MaX UC EXTRA FIBRA VERSIONE MOBILE**

MaX UC Mobile è supportato solo da dispositivi mobili equipaggiati con la versione Android 6.0 e iOS 11.0 (o versioni superiori)

Il download dell'applicazione MaX UC avviene attraverso App Store di Apple e Google Play Store

Per Installare MaX UC su dispositivo mobile cliccare direttamente sui link indicati all'inizio di questa guida o cercare sullo store

Digitare max uc all'interno della barra di ricerca

## Google Play Store per dispositivi Android o Apple App Store per dispositivi iOS

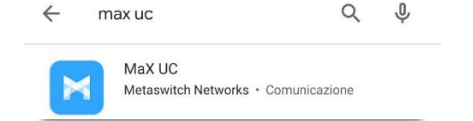

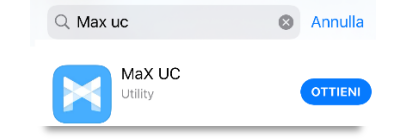

Premere il pulsante Installa/Ottieni per eseguire il download dell'applicazione sul proprio dispositivo

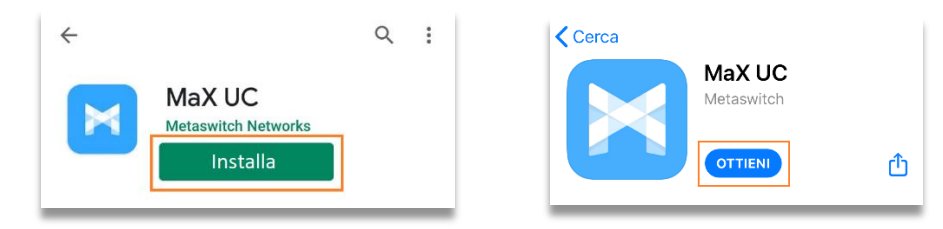

Al termine dell'installazione selezionare *Acantho* come proprio operatore e scegliere *Partecipa ad una Riunione* o *Accedi* (per accedere inserire *numero di telefono* e *password* forniti in fase di attivazione)

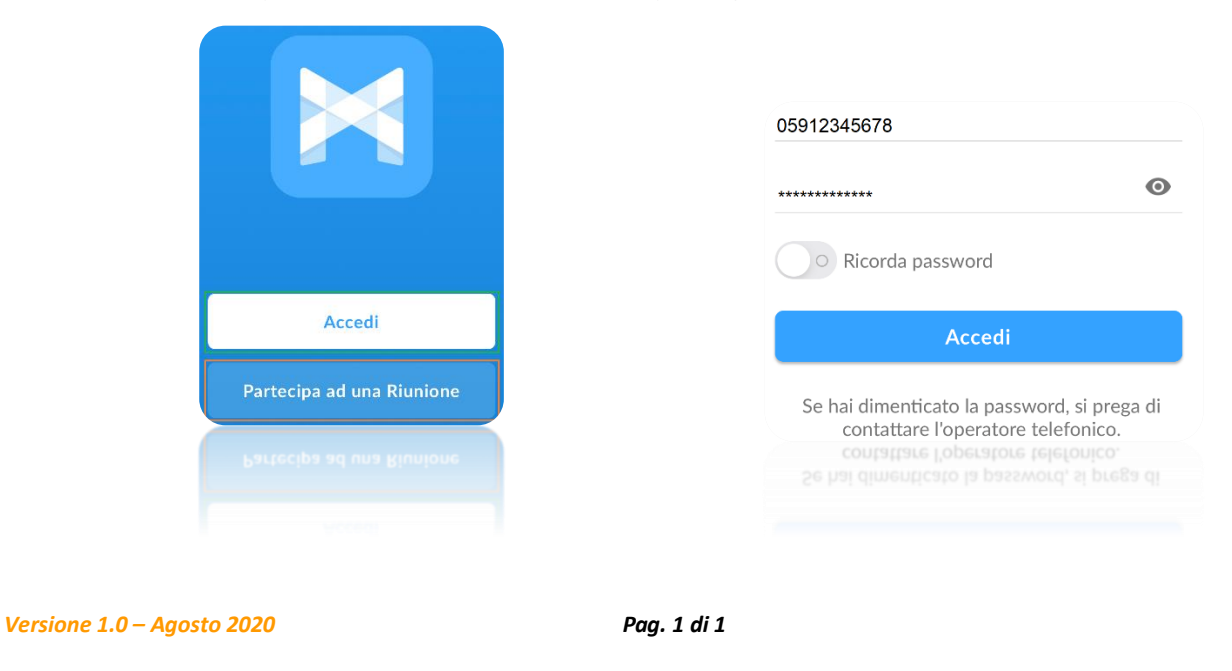